# Gotovinski račun

Gotovinski račun je jedan načina izlaza robe. Svrha je registrirati prodaju-izlaz robe fizičkoj i pravnoj osobi. Iako se radi o veleprodaji, kupcu se cijene računaju po MPC.

Može nastati i na temelju dokumenta Ponude-predračuna, vidi <u>Help\Detaljne upute\Veleprodaja\Izlazni</u> <u>dokumenti\Ponuda predračun</u>

Prilikom unosa možemo koristiti ugovoreni cjenik.

Video uputa za ovaj dokument dostupna je na našem <u>YouTube</u> kanalu na linku: [Veleprodaja] Gotovinski račun s uslugom

Mjesto u izborniku:

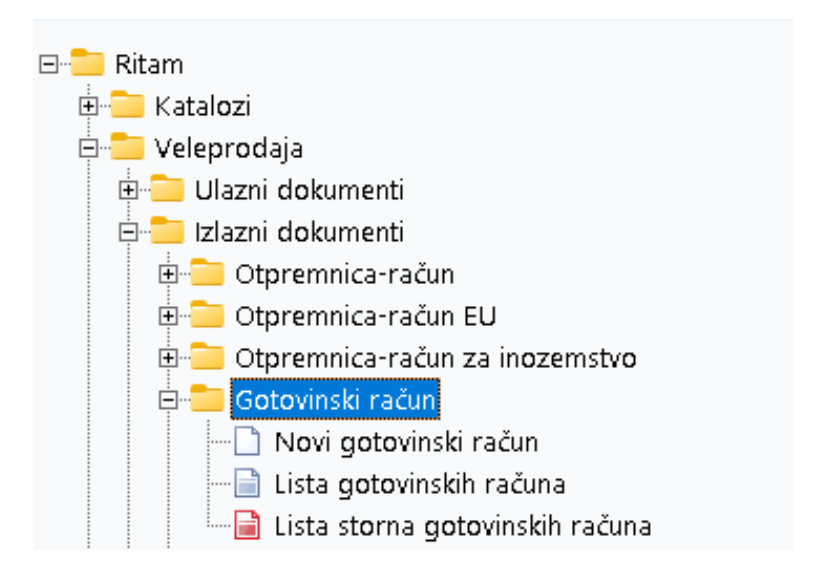

# Sadržaj

| 1. Novi gotovinski račun                  | 3  |
|-------------------------------------------|----|
| 1.1. Zaglavlje                            | 3  |
| 1.2. Podaci o kupcu                       | 4  |
| 1.3. Stavke                               | 4  |
| 1.4. Akcije u dokumentu                   | 4  |
| 1.5. Akcije prije zaključenja dokumenta   | 5  |
| 1.6. Oblici                               | 6  |
| 1.7. Akcije poslije zaključenja dokumenta | 6  |
| 2. Lista gotovinskih računa               | 7  |
| 2.1. Tražilica                            | 7  |
| 2.2. Lista                                | 8  |
| 3. Storno gotovinskog računa              | 9  |
| 3.1. Zaglavlje                            | 9  |
| 3.2. Podaci o kupcu                       | 10 |
| 3.3. Stavke                               | 10 |
| 3.4. Akcije u dokumentu                   | 10 |
| 3.5. Akcije prije zaključenja dokumenta   | 10 |
| 3.6. Oblici                               | 11 |
| 3.7. Akcije poslije zaključenja dokumenta | 11 |
| 4. Lista storna gotovinskih računa        | 12 |
| 4.1. Tražilica                            | 12 |
| 4.2. Lista                                | 12 |

## 1. Novi gotovinski račun

Unos u dokument možemo podijeliti u 3 dijela i to:

- Zaglavlje
- Podaci o kupcu
- Stavke

|                                                                                  |                                              |     |      |                                                                        |                                                                     |                                                                         |                          | ×        |
|----------------------------------------------------------------------------------|----------------------------------------------|-----|------|------------------------------------------------------------------------|---------------------------------------------------------------------|-------------------------------------------------------------------------|--------------------------|----------|
| Gotovinski račun                                                                 |                                              |     |      |                                                                        |                                                                     |                                                                         |                          |          |
| Radna jedinica: 1/003,<br>Broj:<br>Datum: 11.03<br>Rad sa cjenikom:<br>Napomena: | Velinac<br>(AUTO)<br>2024<br>Cjenik: cjenik1 | ··· |      | Kupac: 0000<br>Adresa: Pear<br>PTT: 1038<br>01B: 9730<br>Tip rač.: PDV | 01 Tritor<br>ise St, Dublin 2,<br>33 Mi<br>1191723 K.<br>1091723 K. | n Hotel<br>D02 FW96, Irsk<br>esto: Adamove<br>om. obilaska:<br>Broj par | a 2<br>c<br>agon računa: | •••      |
| ¥                                                                                | Artikal (2. redak)                           |     |      |                                                                        |                                                                     |                                                                         |                          |          |
| Sifra                                                                            | Naziv                                        |     | J.M. | Količina                                                               | PC 15 000                                                           | RBP1(%)                                                                 | MPC                      | Ukupno   |
| 02518                                                                            | Morbius<br>Pračna kukuruzna                  |     | dg   | 1,00                                                                   | 15,000                                                              | 0.00                                                                    | 0,000                    | 0,00     |
|                                                                                  |                                              |     |      |                                                                        |                                                                     |                                                                         |                          |          |
| Više akcija                                                                      |                                              |     |      |                                                                        |                                                                     |                                                                         | ОК                       | Odustani |

#### 1.1. Zaglavlje

- **Radna jedinica:** odabir veleprodajne radne jedinice, za detalje vidi <u>Help\Detaljne</u> <u>upute\Katalozi\Podešavanje sustava</u>
- Broj: broj dokumenta, automatski se dodjeljuje
- Datum: datum izrade dokumenta, automatski se dodjeljuje trenutni datum
- Rad cjenikom: odabir rada s predefiniranim cjenikom
  - **Cjenik:** Ukoliko je odabran rad s cjenikom, odabire se cjenik koji će se koristiti, za detalje vidi <u>Help\Detaljne</u> <u>upute\Veleprodaja\Izlazni dokumenti\Ugovoreni\_cjenik</u> i <u>Help\Detaljne upute\Standardne akcije</u>
- **Napomena:** slobodan unos do 80 znakova ili odabir iz predloška, za detalje vidi za detalje vidi Katalozi/Napomene <u>Help\Detaljne upute\Katalozi\Napomene</u>

### 1.2. Podaci o kupcu

- Kupac: šifra i naziv kupca, odabir po jednom od kriterija, nije obavezno
  Ukoliko je odabran kupac među partnerima, slijedeće informacije se dovlače automatski, te su nedostupne za izmjenu:
  - Adresa: adresa kupca
  - PTT: Poštanski broj
  - Mjesto: Mjesto kupca
  - OIB: OIB kupca
  - Za detalje vidi <u>Help\Detaljne upute\Katalozi\Partneri</u>
- Komercijalist obilaska: odabir komercijaliste obilaska između ponuđenih, nije obavezno.
  Za detalje vidi <u>Help\Detaljne upute\Katalozi\Partneri</u>
- Broj paragon računa: slobodan unos, za detalje vidi <u>Help\Detaljne upute\Standardne akcije</u>
- Tip računa: Nedostupno za izmjenu
- 1.3. Stavke
  - Artikl:
    - Šifra i naziv artikla: unos je obavezan, za detalje vidi Help\Detaljne upute\Katalozi\Artikli
    - J.M.: jedinica mjere, učitava se automatski nakon odabira šifre ili naziva artikla
  - Količina: brojčani unos, obavezno
  - PC (prodajna cijena): brojčani unos, ponuđena cijena artikla može se promijeniti
  - **RBP1(%):** brojčani unos, rabat 1 u postotku
  - **RBP2(%):** brojčani unos, rabat 2 u postotku (samo ako je dostupan RBP2, u protivnom polje se neće pojaviti, kao na primjeru)
  - **RBP3(%):** brojčani unos, rabat 3 u postotku (samo ako je dostupan RBP3, u protivnom polje se neće pojaviti, kao na primjeru)
  - MPC: maloprodajna cijena, nedostupno za izmjenu
  - Ukupno: ukupni iznos za odabranu stavku (količina\*MPC), nedostupno za izmjenu

#### 1.4. Akcije u dokumentu

Akcije u dokumentu dostupne su klikom na opciju "Više akcija...".

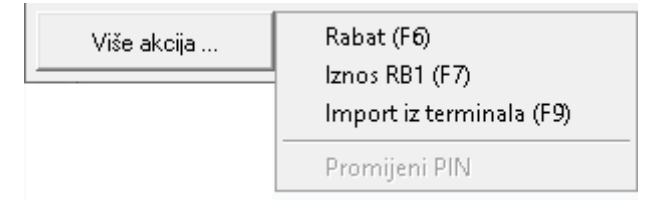

- Rabat (F6): skupni unos rabata, za detalje vidi Veleprodaja/Akcije u dokumentu/Skupni rabat <u>Help\Detaljne</u> upute\Standardne akcije
- Iznos RB1 (F7): unos rabata 1 u iznosu, za detalje vidi Veleprodaja/Akcije u dokumentu/Iznos RB1 <u>Help\Detaljne upute\Standardne akcije</u>
- Import sa terminala (F9): za detalje vidi Veleprodaja/Akcije u dokumentu/Import iz terminala <u>Help\Detaljne upute\Standardne akcije</u>

#### 1.5. Akcije prije zaključenja dokumenta

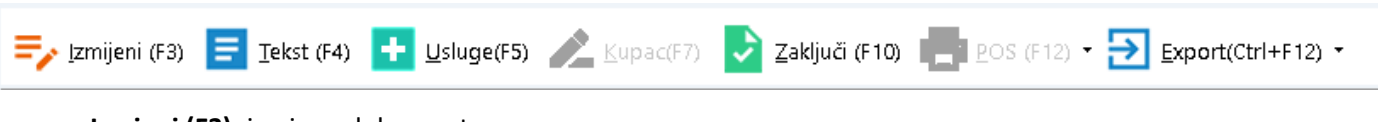

- Izmjeni (F3): izmjena dokumenta
- Tekst (F4): unos teksta iz predloška ili slobodan unos
- Usluge (F5): unos usluga, za detalje vidi <u>Help\Detaljne upute\Standardne akcije</u>
- Kupac (F7): unos kupca, za detalje vidi <u>Help\Detaljne upute\Standardne akcije</u>
- **Zaključi (F10)**: po izmjeni i/ili dopuni dokumenta možemo pristupiti zaključenju dokumenta gdje odabiremo jedan od načina plaćanja. Za detalje vidi <u>Help\Detaljne upute\Standardne akcije</u>
- POS (F12): nedostupno
- Export (Ctrl+F12): Izvoz dokumenta u željenom formatu i fiskalizacija

Izgled dokumenta po zaključenju:

| Račun<br>skladište: v<br>Datum: 16                             | br. 16-003-1                                                                        | 10       |       |                                      |                       |                                                  |        |                            |                     |
|----------------------------------------------------------------|-------------------------------------------------------------------------------------|----------|-------|--------------------------------------|-----------------------|--------------------------------------------------|--------|----------------------------|---------------------|
| Skladište: V<br>Datum: 10                                      | 003;Velinac<br>6.02.2024                                                            |          |       |                                      |                       |                                                  |        |                            |                     |
| Datum: 10                                                      | 6.02.2024                                                                           |          |       |                                      |                       |                                                  |        |                            |                     |
| Batam. I                                                       |                                                                                     |          |       |                                      |                       |                                                  |        |                            |                     |
| Vrijeme: 10                                                    | J:25:11                                                                             |          |       |                                      |                       |                                                  |        |                            |                     |
| •                                                              |                                                                                     |          |       |                                      |                       |                                                  | Tip r  | ačuna: PDV                 | obračuna            |
| Napomena:                                                      |                                                                                     |          |       |                                      |                       |                                                  |        |                            |                     |
|                                                                |                                                                                     |          |       |                                      |                       |                                                  |        |                            |                     |
| Br. Šifra artikla                                              | Naziv artikla                                                                       |          | Mjera | Količina                             | VPC Rabat             | 1                                                | PDV    | MPC                        | Ukupno              |
| 1 00015                                                        | Brašno kukuruzno                                                                    |          | KG    | 1,00                                 | 8,000 0,00'           | %                                                | 5,00%  | 8,400                      | 8,40                |
| 2 00055                                                        | Pašteta PIK vrbovec                                                                 |          | KOM   | 1,00                                 | 1,330 0,001           | %                                                | 25,00% | 1,663                      | 1,66                |
|                                                                |                                                                                     |          |       | 2,00                                 |                       |                                                  |        |                            | 10,06               |
| Br. Šifra usluge                                               | Naziv usluge                                                                        |          |       | Količina                             | Ciiena                | Iznos Rabat1                                     |        | PDV                        | Ukupno              |
|                                                                | Cijeplienje                                                                         |          |       | 1.00                                 | 19.91                 | 19.91 0.00%                                      |        | 25.00%                     | 24.89               |
| 1 00009                                                        | Olepilerile                                                                         |          |       | 1,00                                 | 0,53                  | 0,53 0,00%                                       |        | 25,00%                     | 0,66                |
| <u>1 00009</u><br>2 00006                                      | Usluga montiranja 4 zimsk                                                           | ske gume |       | 100                                  | 40,00                 | 40,00 0,00%                                      |        | 25,00%                     | 50,00               |
| 1 00009<br>2 00006<br>3 00021                                  | Usluga montiranja 4 zimsk<br>Konop                                                  | ske gume |       | 1,00                                 |                       | 1 70 0 00:                                       |        | 0.00%                      | 1.70                |
| 1 00009<br>2 00006<br>3 00021<br>4 00011                       | Usluga montiranja 4 zimsk<br>Konop<br>sigma                                         | ske gume |       | 1,00                                 | 1,73                  | 1,73 0,00%                                       |        | 0,00 %                     | 1,75                |
| 1 00009<br>2 00006<br>3 00021<br>4 00011<br>5 00015            | Usluga montiranja 4 zimsł<br>Konop<br>sigma<br>uslugacece                           | ske gume |       | 1,00<br>1,00<br>1,00                 | 1,73<br>4,67          | <u>1,73 0,00%</u><br>4,67 0,00%                  |        | 25,00%                     | 5,84                |
| 1 00009<br>2 00006<br>3 00021<br>4 00011<br>5 00015<br>6 00018 | Usluga montiranja 4 zimsł<br>Konop<br>sigma<br>uslugaeee<br>Vezarina                | ske gume |       | 1,00<br>1,00<br>1,00<br>1,00         | 1,73<br>4,67<br>13,27 | 1,73 0,00%<br>4,67 0,00%<br>13,27 0,00%          |        | 25,00%                     | 5,8                 |
| 1 00009<br>2 00006<br>3 00021<br>4 00011<br>5 00015<br>6 00018 | Uijepijenje<br>Usluga montiranja 4 zimsł<br>Konop<br>sigma<br>uslugaeee<br>Vezarina | ske gume |       | 1,00<br>1,00<br>1,00<br>1,00<br>6,00 | 1,73<br>4,67<br>13,27 | 1,73 0,00%<br>4,67 0,00%<br>13,27 0,00%<br>80.11 |        | 25,00%<br>25,00%<br>25,00% | 5,8<br>16,5<br>99,7 |
| 1 00009<br>2 00006<br>3 00021<br>4 00011<br>5 00015<br>6 00018 | Usluga montiranja 4 zimsł<br>Konop<br>sigma<br>uslugaeee<br>Vezarina                | ske gume |       | 1,00<br>1,00<br>1,00<br>1,00<br>6,00 | 1,73<br>4,67<br>13,27 | 1,73 0,00%<br>4,67 0,00%<br>13,27 0,00%<br>80,11 |        | 25,00%<br>25,00%<br>25,00% | 5,8<br>16,5<br>99,7 |

#### 1.6. Oblici

Oblike možemo odabrati u donjem desnom uglu dokumenta.

| Oblik: | Standardni | • |
|--------|------------|---|
|        | Standardni | 0 |
|        | 12-1       | 4 |

Postoje dva oblika:

- Standardni oblik: nema podatke o kupcu
- R-1: ima podatke o kupcu

Oblici se ne razlikuju u kolonama koje su prikazane:

| Br. Šifra artikla | Naziv artikla       | Mjera | Količina | VPC Rabat   | PDV    | MPC   | Ukupno |
|-------------------|---------------------|-------|----------|-------------|--------|-------|--------|
| 1 00015           | Brašno kukuruzno    | KG    | 1,00     | 8,000 0,00% | 5,00%  | 8,400 | 8,40   |
| 2 00055           | Pašteta PIK vrbovec | KOM   | 1,00     | 1,330 0,00% | 25,00% | 1,663 | 1,66   |
|                   |                     |       | 2.00     |             |        |       | 10.06  |

| Br. | Šifra usluge | Naziv usluge                    | Količina | Cijena | Iznos Rabat1 | PDV    | Ukupno |
|-----|--------------|---------------------------------|----------|--------|--------------|--------|--------|
| 1   | 00009        | Cijepljenje                     | 1,00     | 19,91  | 19,91 0,00%  | 25,00% | 24,89  |
| 2   | 00006        | Usluga montiranja 4 zimske gume | 1,00     | 0,53   | 0,53 0,00%   | 25,00% | 0,66   |
| 3   | 00021        | Konop                           | 1,00     | 40,00  | 40,00 0,00%  | 25,00% | 50,00  |

Ukoliko na računu ima usluga, u oba oblika prikazane su iste kolone.

#### 1.7. Akcije poslije zaključenja dokumenta

| F Izmijeni (F3) 📄 Tekst (F4) 🚹 Usluge(F5) 🔏 Ki | upac(F7) 📄 Pohrani (F10) 📑 <u>P</u> OS (F12) - <u>Export(Ctrl+F12)</u> - |
|------------------------------------------------|--------------------------------------------------------------------------|
|------------------------------------------------|--------------------------------------------------------------------------|

- Izmjeni (F3): nedostupno
- Tekst (F4): unos teksta iz predloška ili slobodan unos
- Usluge (F5): nedostupno
- Kupac (F7): nedostupno
- Pohrani (F10): nedostupno
- POS (F12): ispis na POS uređaj
- Export (Ctrl+F12): izvoz dokumenta u željenom obliku

Za standardne akcije vidi "Akcije poslije zaključenja dokumenta Help\Detaljne upute\Standardne akcije

# 2. Lista gotovinskih računa

### 2.1. Tražilica

| Unesite parametre prema ko | jima će se prikazati lista/pre | gled                         |
|----------------------------|--------------------------------|------------------------------|
| De due indivises           |                                | 5                            |
| Radna jedinica:            | voos,veimac 👒                  | ۶                            |
| Od datuma:                 | 01.01.2024 📃                   |                              |
| Do datuma:                 | 11.03.2024 📃                   |                              |
| Partner:                   | 3                              | 3                            |
| Tip računa:                | 3                              | 5<br>8                       |
|                            |                                |                              |
| Više <u>o</u> pcija        |                                | <u>O</u> K O <u>d</u> ustani |

#### Mogući parametri pretraživanja:

- Radna jedinica: odabir veleprodajne radne jedinice, za detalje vidi "Radne jedinice" u <u>Help\Detaljne</u> <u>upute\Katalozi\Podešavanje sustava</u>
- Od datuma: postavljen trenutni datum ako je radna godina jednaka tekućoj godini, inače 1. siječnja radne godine
- **Do datuma:** postavljen trenutni datum ako je radna godina jednaka tekućoj godini, inače 31. prosinca radne godine
- **Partner:** odabir kupca kojem je ispostavljen gotovinski račun, nije obavezno, za detalje vidi <u>Help\Detaljne</u> <u>upute\Katalozi\Partneri</u>
- Tip računa: odabir po tipu računa, nije obavezno

Klikom na više opcija možemo pretraživati i po dodatnim opcijama. U poljima za unos polje "Napomena" je za slobodan unos, a u polju "Izradio" moguć je odabir.

| Napredna pretraga |           |   |   |            |                   |
|-------------------|-----------|---|---|------------|-------------------|
|                   | Napomena: |   | 2 |            |                   |
| Manje opcija      |           | [ |   | <u>о</u> к | O <u>d</u> ustani |

### 2.2. Lista

| Novi (F2                                           | ?) 📄 Otvori 🛛 Iraži (F5) | Stornir.   | aj(F8) 🔫  | 🔊 Izmjena zaglavlja |          |                     |  |           |          |  |
|----------------------------------------------------|--------------------------|------------|-----------|---------------------|----------|---------------------|--|-----------|----------|--|
| Za grupiranje dovucite naslov željene kolone ovdje |                          |            |           |                     |          |                     |  |           |          |  |
| Radna jedini                                       | Broj                     | Datum      | Šif. par. | Naziv partnera      | Napomena | Iznos Izradio/la    |  | Status    | Vrsta    |  |
| V003                                               | 000042-003-10            | 11.03.2024 | 00063     | 2 bb2               |          | 124,43 Testko, Test |  |           | Gotovina |  |
| V003                                               | 000043-003-10            | 11.03.2024 | 00001     | Triton Hotel        |          | 55,08 Testko, Test  |  | Storniran | Gotovina |  |
|                                                    |                          |            |           |                     |          |                     |  |           |          |  |

Akcije na listi:

- Novi (F2): izrada novog gotovinskog računa
- Otvori: otvaranje označenog dokumenta
- Traži (F5): povratak na tražilicu
- Storniraj (F8): storniranje označenog dokumenta. Otvara se dokument koji se želi stornirati.
- Izmjena zaglavlja: izmjena podataka u zaglavlju računa, moguće je izmijeniti samo kupca i napomenu

## 3. Storno gotovinskog računa

Storno gotovinskog računa izlazni je dokument invertan gotovinskom računu. Stornom rješavamo ispravak greške prilikom izrade gotovinskog računa.

Storniramo: kompletan dokument, pojedinačne stavke ili dio pojedine stavke. Jednom storniran dokument ne može više biti predložak za novo storniranje.

Unos u dokument možemo podijeliti u 3 dijela i to:

- Zaglavlje
- Podaci o kupcu
- Stavke

|                                                                  |                                                                               |      |                                           |                                                                                      |                                   | ×        |
|------------------------------------------------------------------|-------------------------------------------------------------------------------|------|-------------------------------------------|--------------------------------------------------------------------------------------|-----------------------------------|----------|
| Storno gotovinski                                                | račun                                                                         |      |                                           |                                                                                      |                                   |          |
| Radna jedinica: V0033<br>Broj: <<br>Broj VD: 43-003<br>Napomena: | /elinac ····<br>AUTD> Datum: 11.03.2024 ▼<br>3 Datum VD: 11.03.2024 ▼<br>···· |      | Kupac: 0000<br>Adresa: Pears<br>01B: 9730 | 1 Triton Hotel<br>ee St, Dublin 2, DO2 PTT: [103<br>191723 Kom. obilaska:<br>Broj pa | 63 Mjesto: Adamo<br>ragon računa: | <br>vec  |
|                                                                  | (2. redak)                                                                    |      |                                           |                                                                                      |                                   |          |
| Šifra                                                            | Naziv                                                                         | J.M. | Količina                                  | PC RBP1(%)                                                                           | MPC                               | Ukupno   |
| 02518                                                            | Morbius                                                                       | dg   | 1,00                                      | 15,000 90,00                                                                         | 1,875                             | 1,88     |
| 00015                                                            | Brašno kukuruzno                                                              | KG   | 1,00                                      | 8,000 0,00                                                                           | 8,400                             | 8,40     |
|                                                                  |                                                                               |      |                                           |                                                                                      |                                   |          |
|                                                                  |                                                                               |      |                                           |                                                                                      | OK                                | •        |
| Poništi vezu[F2]                                                 |                                                                               |      |                                           |                                                                                      | UK                                | Udustani |

#### 3.1. Zaglavlje

- Radna jedinica: nedostupno za izmjenu
- Broj: broj storno dokumenta, automatski se dodjeljuje
- Datum: datum storniranja dokumenta (predefiniran je tekući datum)
- Broj VD: broj veznog dokumenta, nedostupno za izmjenu
- Datum VD: datum veznog dokumenta, nedostupno za izmjenu
- Napomena: slobodan unos do 80 znakova ili odabir iz predloška, za detalje vidi za detalje vidi <u>Help\Detaljne</u> <u>upute\Katalozi\Napomene</u>

#### 3.2. Podaci o kupcu

Podaci su isti kao u dokumentu iz kojeg je nastao storno dokument, ali su nedostupni za izmjenu, osim broja paragon računa. Vidi <u>Novi gotovinski račun\Podaci o kupcu</u>

3.3. Stavke

Kolone stavki su iste kao u dokumentu iz kojeg je nastao storno dokument. Vidi Novi gotovinski račun\Stavke

3.4. Akcije u dokumentu

| Poništi v | ezu(F2) |
|-----------|---------|
|-----------|---------|

- Poništi vezu (F2), poništavaju se slijedeće veze:
  - O kupcu (šifra, naziv, adresa, PTT, Mjesto, OIB)
  - Broj veznog dokumenta
  - Datum veznog dokumenta

Prikaz poništenih polja:

|                 |                     | X                        |
|-----------------|---------------------|--------------------------|
| Storno gotov    | rinski račun        |                          |
| Radna jedinica: | V003;Velinac ····   | Kupac:                   |
| Broj:           | Datum: 11.03.2024 🔻 | Adresa: PTT: Mjesto:     |
| Broj VD:        | Datum VD: 👻         | OIB: Kom. obilaska: ···· |
| Napomena:       |                     | Broj paragon računa:     |

Moguće je brisanje redova sa stavkama (Ctrl+Del dok smo u stupcu Naziv) te zamjena artikla, i ostalih podataka koji se mogu mijenjati.

Za detalje o kraticama za rad u prozoru vidi Help\Detaljne upute\Standardne akcije

#### 3.5. Akcije prije zaključenja dokumenta

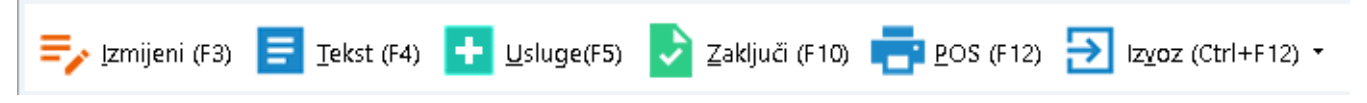

- Izmjeni (F3): izmjena dokumenta
- Tekst (F4): unos teksta iz predloška ili slobodan unos
- Usluge (F5): unos usluga, za detalje vidi <u>Help\Detaljne upute\Standardne akcije</u>
- Zaključi (F10): Po izmjeni i/ili dopuni dokumenta možemo pristupiti zaključenju dokumenta gdje odabiremo jedan od načina plaćanja. Za detalje vidi <u>Help\Detaljne upute\Standardne akcije</u>
- POS (F12): ispis na POS uređaj
- Izvoz (Ctrl + F12): izvoz dokumenta u željenom formatu i fiskalizacija

Za standardne akcije vidi "Akcije prije zaključenja dokumenta" – <u>Help\Detaljne upute\Standardne akcije</u>

Zaključenjem račun bude storniran, te dobije svoj broj:

| Development<br>Šibenska 37<br>21000 Split<br>OIB: 3834273                                                                                       | 2<br>9120                                                                                                    | IBA<br>PD\<br>ww          | N: HR552₄<br>✓ ID broj: I<br>∕w.ritam.hi                                                                | 48400815<br>HR383423                                                                 | S)<br>17571246<br>739120                         | WIFT: 45                                                     | i4 tel: +385 98 76<br>IBAN<br>IBAN                                                                  | 57 224; fa<br>e-m<br>HR7023<br>HR8023 | ax: +1-212<br>hail: ritam@<br>360000672<br>360000452 | -987654:<br>Dritam.h<br>2487476:<br>2338877:                           |
|----------------------------------------------------------------------------------------------------|----------------------------------------------------------------------------------------------------|---------------------------|----------------------------------------------------------------------------------------------------|--------------------------------------------------------------------------------------|--------------------------------------------------|--------------------------------------------------------------|----------------------------------------------------------------------------------------------------|---------------------------------------|------------------------------------------------------|------------------------------------------------------------------------|
| Storno                                                                                                    | računa I                                                                                                    | br. <b>44-00</b>          | 03-10                                                                                                   |                                                                                      |                                                  |                                                              |                                                                                                    |                                       |                                                      |                                                                        |
| Skladište: V                                                                                                    | /003:Velinac                                                                                                    |                           |                                                                                                    |                                                                                      |                                                  |                                                              |                                                                                                    |                                       |                                                      |                                                                        |
| Datum: 1                                                                                                    | 1.03.2024                                                                                                    |                           |                                                                                                    |                                                                                      |                                                  |                                                              |                                                                                                    |                                       |                                                      |                                                                        |
| Vrijeme: 1                                                                                                    | 0:27:31                                                                                                    |                           |                                                                                                    |                                                                                      |                                                  |                                                              |                                                                                                    |                                       |                                                      |                                                                        |
| Vezni dok.: F                                                                                                    | Rn. br. 43-003,                                                                                                    | od 11.03.2024             |                                                                                                    |                                                                                      |                                                  |                                                              |                                                                                                    | Tip r                                 | ačuna: PDV                                           | obračuna                                                               |
| Nanomena:                                                                                                    |                                                                                                    |                           |                                                                                                    |                                                                                      |                                                  |                                                              |                                                                                                    |                                       |                                                      |                                                                        |
| Napomena:                                                                                                    | Namis autikla                                                                                                    |                           | Miere                                                                                                   | Valižina                                                                             | VDC                                              |                                                              | Dahatt                                                                                              | DDV                                   | MDC                                                  | lleumm                                                                 |
| Napomena:<br>Br. Šifra artikla                                                                                                    | Naziv artikla                                                                                                    |                           | Mjera                                                                                                   | Količina                                                                             | <b>VPC</b>                                       | VPC iznos                                                    | Rabat1                                                                                              | PDV                                   | MPC                                                  | Ukupne<br>8.40                                                         |
| Napomena:<br>Br. Šifra artikla<br>1 00015                                                                                                    | Naziv artikla<br>Brašno kukuruzno                                                                                    |                           | Mjera<br>KG                                                                                             | Količina<br>1,00<br>1,00                                                             | <b>VPC</b><br>8,000                              | VPC iznos<br>8,00<br>8,00                                    | <b>Rabat1</b><br>0,00%                                                                              | <b>PDV</b><br>5,00%                   | MPC<br>8,400                                         | <b>Ukupn</b><br>8,40<br>8,40                                           |
| Napomena:<br><u>Br. Šifra artikla</u><br><u>1</u> 00015<br>Br. Šifra usluge                                                                     | Naziv artikla<br>Brašno kukuruzno<br>Naziv usluge                                                                    |                           | Mjera<br>KG                                                                                             | Količina<br>1,00<br>1,00                                                             | VPC<br>8,000<br>Količina                         | <u>VPC iznos</u><br>8,00<br>8,00<br>Cijena                   | Rabat1<br>0,00%<br>Iznos Rabat1                                                                     | PDV<br>5,00%                          | MPC<br>8,400                                         | Ukupn<br>8,40<br>8,40<br>Ukupno                                        |
| Napomena:<br><u>Br. Šifra artikla</u><br>1 00015<br><u>Br. Šifra usluge</u><br>1 00009                                                          | Naziv artikla<br>Brašno kukuruzno<br>Naziv usluge<br>Cijepljenje                                                     |                           | <b>Mjera</b><br>KG                                                                                      | Količina<br>1,00<br>1,00                                                             | VPC<br>8,000<br>Količina<br>1,00                 | VPC iznos<br>8,00<br>8,00<br>Cijena<br>19,91                 | Rabat1<br>0,00%<br>Iznos Rabat1<br>19,91 0,00%                                                      | PDV<br>5,00%                          | MPC<br>8,400<br>PDV<br>25,00%                        | Ukupno<br>8,40<br>8,40<br>Ukupno<br>24,89                              |
| Napomena:<br><u>Br. Šifra artikla</u><br>1 00015<br><u>Br. Šifra usluge</u><br>1 00009<br>2 00008                                               | Naziv artikla<br>Brašno kukuruzno<br>Naziv usluge<br>Čijepljenje<br>Čišćenje ribe                                    |                           | Mjera<br>KG                                                                                             | Količina<br>1,00<br>1,00                                                             | VPC<br>8,000<br>Količina<br>1,00<br>1,00         | VPC iznos<br>8,00<br>8,00<br>Cijena<br>19,91<br>15,93        | Rabat1<br>0,00%<br>Iznos Rabat1<br>19,91 0,00%<br>15,93 0,00%                                       | <b>PDV</b><br>5,00%                   | MPC<br>8,400<br>PDV<br>25,00%<br>25,00%              | Ukupne<br>8,40<br>8,40<br>Ukupne<br>24,89<br>19,91                     |
| Napomena:<br><u>Br. Šifra artikla</u><br>1 00015<br><u>Br. Šifra usluge</u><br>1 00009<br>2 00008                                               | Naziv artikla<br>Brašno kukuruzno<br>Naziv usluge<br>Cijepljenje<br>Čišćenje ribe                                    |                           | Mjera<br>KG                                                                                             | Količina<br>1,00<br>1,00                                                             | VPC<br>8,000<br>Količina<br>1,00<br>1,00<br>2,00 | VPC iznos<br>8,00<br>8,00<br>Cijena<br>19,91<br>15,93        | Iznos Rabat1        0,00%        19,91      0,00%        15,93      0,00%        35,84              | PDV<br>5,00%                          | MPC<br>8,400<br>PDV<br>25,00%<br>25,00%              | Ukupna<br>8,40<br>8,40<br>0kupna<br>24,80<br>19,97<br>44,80            |
| Napomena:<br><u>Br. Šifra artikla</u><br>1 00015<br><u>Br. Šifra usluge</u><br>1 00009<br>2 00008<br>PDV                                        | Naziv artikla<br>Brašno kukuruzno<br>Naziv usluge<br>Cijepljenje<br>Čišćenje ribe                                    | PDV iznos                 | Mjera<br>KG                                                                                             | Količina<br>1,00<br>1,00                                                             | VPC<br>8,000<br>Količina<br>1,00<br>1,00<br>2,00 | VPC iznos<br>8,00<br>8,00<br>Cijena<br>19,91<br>15,93        | Iznos Rabat1        0,00%        19,91      0,00%        15,93      0,00%        35,84      Ukunno* | PDV<br>5,00%                          | MPC<br>8,400<br>PDV<br>25,00%<br>25,00%              | Ukupna<br>8,44<br>8,44<br>Ukupna<br>24,85<br>19,97<br>44,80<br>53 20 4 |
| Napomena:<br><u>Br. Šifra artikla</u><br>1 00015<br><u>Br. Šifra usluge</u><br>1 00009<br>2 00008<br>PDV<br>25,00%<br>5,00%                     | Naziv artikla<br>Brašno kukuruzno<br>Naziv usluge<br>Cijepljenje<br>Čišćenje ribe<br>Osnovica<br>35.84<br>8,00       | PDV iznos<br>8.96<br>0,40 | Mjera<br>KG<br>Ukupn<br>44.8<br>8,4                                                                     | Količina<br>1,00<br>1,00<br>0<br>0<br>0                                              | VPC<br>8,000<br>Količina<br>1,00<br>1,00<br>2,00 | VPC iznos<br>8,00<br>8,00<br>Cijena<br>19,91<br>15,93        | Iznos Rabat1        0,00%        19,91      0,00%        15,93      0,00%        35,84      Ukupno: | PDV<br>5,00%                          | MPC<br>8,400<br>PDV<br>25,00%<br>25,00%              | Ukupn<br>8,4<br>8,4<br>Ukupn<br>24,8<br>19,9<br>44,8<br>53,20          |
| Napomena:<br><u>Br. šifra artikla</u><br>1 00015<br><u>Br. šifra usluge</u><br>1 00009<br>2 00008<br>PDV<br>25,00%<br>S,00%<br>Povratna naknada | Naziv artikla<br>Brašno kukuruzno<br>Naziv usluge<br>Cijepljenje<br>Čišćenje ribe<br>Osnovica<br>35,84<br>8,00<br>a: | PDV iznos<br>8,96<br>0,40 | Mjera<br> KG  <br> <br> <br> <br> <br> <br> <br> <br> <br> <br> <br> <br> <br> <br> <br> <br> <br> <br> | Količina<br>1.00<br>1.00<br>0<br>0<br>0<br>0<br>0<br>0<br>0<br>0<br>0<br>0<br>0<br>0 | VPC<br>8,000<br>Količina<br>1,00<br>1,00<br>2,00 | VPC iznos<br>8,00<br>8,00<br><b>Cijena</b><br>19,91<br>15,93 | Iznos Rabat1        0,00%        19,91      0,00%        15,93      0,00%        35,84      Ukupno: | PDV<br>5,00%                          | MPC<br>8,400<br>25,00%<br>25,00%                     | Ukupn<br>8,4<br>8,4<br>Ukupn<br>24,6<br>19,9<br>44,8<br><b>53,20</b>   |

## 3.6. Oblici

Kod storno računa postoji samo standardni oblik.

#### 3.7. Akcije poslije zaključenja dokumenta

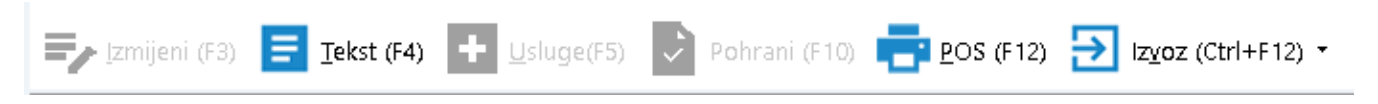

- Izmjeni (F3): nedostupno
- Tekst (F4): unos teksta iz predloška ili slobodan unos
- Usluge (F5): nedostupno
- Pohrani (F10): nedostupno
- POS (F12): ispis na POS uređaj
- Izvoz (Ctrl + F12): izvoz dokumenta u željenom formatu i fiskalizacija

Za standardne akcije vidi "Akcije poslije zaključenja dokumenta" Help\Detaljne upute\Standardne akcije

# 4. Lista storna gotovinskih računa

#### 4.1. Tražilica

| Unesite parametre prema kojima će se prikazati lista  | /pregled                     |
|-------------------------------------------------------|------------------------------|
| Radna jedinica: V003;Velinac<br>Od datuma: 01.02.2024 | <u> </u>                     |
| Partner:                                              | S.                           |
| Više <u>o</u> pcija                                   | <u>O</u> K O <u>d</u> ustani |

Mogući parametri pretraživanja: vidi <u>Tražilica</u> Liste gotovinskih računa. Klikom na gumb "Više opcija…" dobivamo istu proširenu tražilicu kao i kod <u>liste gotovinskih računa.</u>

## 4.2. Lista

| <u>P</u> Otvori 🝳 Iraži (F5) 🗾 Izmjena zaglavlja   |              |            |           |                |          |              |        |               |              |  |
|----------------------------------------------------|--------------|------------|-----------|----------------|----------|--------------|--------|---------------|--------------|--|
| Za grupiranje dovučite naslov željene kolone ovdje |              |            |           |                |          |              |        |               |              |  |
| Radna jed                                          | Broj         | Datum      | Šif. par. | Naziv partnera | Napomena | Izradio/la   | Iznos  | Datum v. dok. | Broj v. dok. |  |
| V003                                               | 000017-003-1 | 16.02.2024 | 00001     | Triton Hotel   |          | Testko, Test | 109,77 | 16.02.2024    | 16-003-10    |  |
| V003                                               | 000044-003-1 | 11.03.2024 | 00001     | Triton Hotel   |          | Testko, Test | 53,20  | 11.03.2024    | 43-003-10    |  |
|                                                    |              |            |           |                |          |              |        |               |              |  |

Akcije na listi:

- Otvori: otvaranje označenog dokumenta
- Traži (F5): povratak na tražilicu
- Izmjena zaglavlja: izmjena podataka u računu, vidi <u>Help\Detaljne upute\Standardne akcije</u>